# **USER'S MANUAL**

# NPMC5023-2104

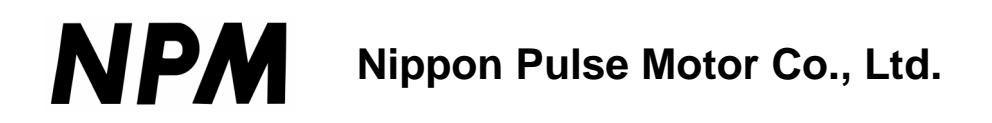

COPYRIGHT © 2000 Nippon Pulse Motor Company, Ltd. ALL RIGHTS RESERVED

First edition, August 2000

This document is copyrighted by Nippon Pulse Motor, Ltd. You may not reproduce or translate into any language in any form and means any part of this publication without the written permission from NPM.

NPM makes no representations or warranties regarding the content of this document. We reserve the right to revise this document any time without notice and obligation.

Hardware Information Revision: 1.53 Software Information Revision: 2.0

## **Table of Contents**

| 1. Introduction to NPMC 5023-2104 Board                 |
|---------------------------------------------------------|
| 2. Getting Started                                      |
| 3. Connector and Jumper Location                        |
| 4. Connector Information                                |
| 4.1. Connector J1 – Stepper Control                     |
| 5. Jumper Information7                                  |
| 5.1. Jumper J4 to J1 – Bus Address Selection7           |
| 5.2. Jumper JP5-JP9 – Interrupt Number Selection        |
| 5.3. Jumper JP10, JP11 – Limit Input Polarity Selection |
| 6. Electrical Information9                              |
| 6.1. +Limit,-Limit, Home, Alarm Inputs9                 |
| 6.2. Pulse, Direction, Enable Outputs9                  |
| 7. Introduction to NPMC Software (NPMC-S) 10            |
| 8. Installing NPMC-S 11                                 |
| 9. Running NPMC-S 14                                    |
| 10. Writing Your Application                            |
| 11. Stepper Access Functions                            |
| 11.1. Move Command Functions24                          |
| 11.2. Setup Command Functions                           |
| 11.3. Get Command Functions                             |
| 11.4. Driver Output Command Functions                   |
| 11.5. Digital IO Command Functions                      |

## 1. Introduction to NPMC5023-2104

NPMC5023-2104 is a PC104 BUS 2 axis stepper controller card. Utilizing the most powerful stepper pulse generation chip PCL5023, NPMC5023-2104 controller board is packed with advanced features found only in high-end stepper controller boards:

- 2 axis stepper pulse/direction control
- Maximum output Frequency of 4.9M pulse per second
- Linear and S-Curve Acceleration/Deceleration
- Encoder input for position verification with +/- 134M pulse range
- Opto-isolated inputs for +/- Limits, Home, and Alarm
- Driver enable output
- Interrupt capability for error and move finish

NPMC5023-2104 can be plugged into any PC104 control system. If the control system has Windows 3.1, 95, 98 operating system, getting the controller up and running can be done in a few minutes using the user friendly graphical interface. You can quickly check all the available functions of the controller. The graphical user interface program also has a programming environment which you can use to cycle motion routines.

Writing an application specific program is an easy task with all the driver functions provided in C source code.

## 2. Getting Started

NPMC5023-2102 requires PC104 BUS. The controller is shipped with the following default jumper settings:

| Controller Base Address: | 0x200 (hex)   |
|--------------------------|---------------|
| Interrupt Number:        | Disabled      |
| Limit Switch Polarity:   | Normally Open |

If this is the first time using the board, you can quickly test the board by installing the card and running the test program.

### To install the stepper card:

- 1) Turn off the power to the system.
- 2) Select the jumper setting and attach the cables to the card.
- 3) Plug the card to the PC104 BUS.
- 4) Turn on the power to the PC104 setup.

### To install the Software:

- 1) The floppy that comes with the controller contains the install program. Go to Windows and run the setup program from the floppy.
- 2) All the programs and files will be copied to the specified directory.

### To run the Software:

Double click on the stepper motor icon to start the test program. For detailed information, see page 10.

## **3.** Connector and Jumper Location

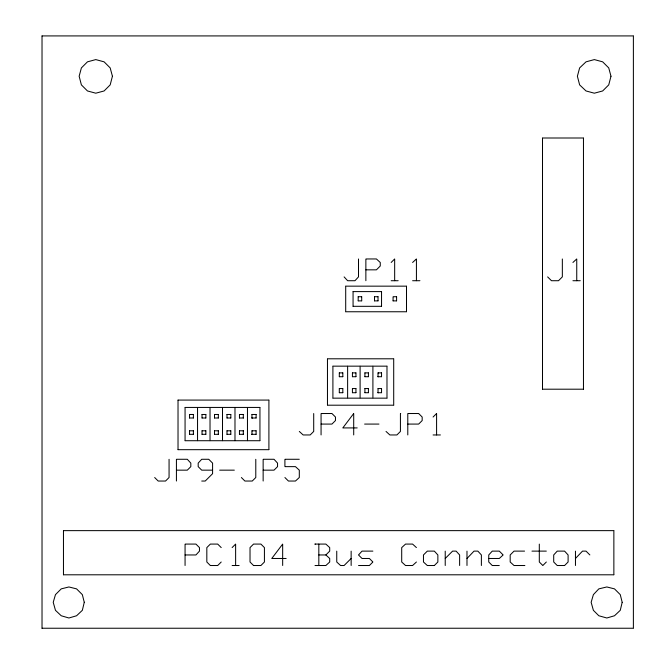

### J1 - 30 pin IDC connector for stepper control

| JP1-JP4      | - | Bus address select jumper            |
|--------------|---|--------------------------------------|
| JP5-JP9      | - | Interrupt select jumper              |
| JP11         | - | Limit switch polarity select jumper  |
|              |   | for normally open or normally closed |
|              |   | limit sensor configuration.          |
| / <b>T T</b> |   |                                      |

(Home and Alarm sensor polarity can be set by software)

## 4. Connector Information

| Description | P  | in | Description |
|-------------|----|----|-------------|
| +5          | 1  | 2  | GND         |
| Pulse 1     | 3  | 4  | Dir 1       |
| Enable 1    | 5  | 6  | Encoder Z 1 |
| Encoder A1  | 7  | 8  | Encoder B 1 |
| Home 1      | 9  | 10 | +Lim1       |
| -Lim 1      | 11 | 12 | Alarm 1     |
| +5V         | 13 | 14 | GND         |
| Pulse 2     | 15 | 16 | Dir 2       |
| Enable 2    | 17 | 18 | Encoder Z2  |
| Encoder A2  | 19 | 20 | Encoder B2  |
| Home 2      | 21 | 22 | +Lim 2      |
| -Lim 2      | 23 | 24 | Alarm2      |
| Vss         | 25 | 26 | Vss         |
| NC          | 27 | 28 | NC          |
| NC          | 29 | 30 | NC          |
| NC          | 31 | 32 | NC          |
| STP         | 33 | 34 | STA         |

## 4.1 Connector: J1- Stepper Motor Control

NOTE: For detailed information on STA and STP, please refer to NPMC5023 chip manual.

## 5. Jumper Information

## 5.1 Jumpers JP4 to JP1 – Bus Address Selector

| JP4 | JP3 | JP2 | JP1 | Base Address |
|-----|-----|-----|-----|--------------|
|     |     |     |     | 0x3E0 (hex)  |
| Х   |     |     |     | 0x3C0 (hex)  |
|     | X   |     |     | 0x3A0 (hex)  |
| Х   | X   |     |     | 0x380 (hex)  |
|     |     | X   |     | 0x360 (hex)  |
| Х   |     | X   |     | 0x340 (hex)  |
|     | X   | X   |     | 0x320 (hex)  |
| Х   | X   | X   |     | 0x300 (hex)  |
|     |     |     | X   | 0x2E0 (hex)  |
| Х   |     |     | X   | 0x2C0 (hex)  |
|     | X   |     | X   | 0x2A0 (hex)  |
| Х   | X   |     | X   | 0x280 (hex)  |
|     |     | X   | X   | 0x260 (hex)  |
| Χ   |     | X   | X   | 0x240 (hex)  |
|     | Χ   | X   | X   | 0x220 (hex)  |
| X   | X   | X   | X   | 0x200 (hex)  |

## **5.2 Jumpers JP5-JP9 – Interrupt Number Selector**

| JP5 | JP6 | JP7 | JP8 | JP9 | Interrupt # |
|-----|-----|-----|-----|-----|-------------|
| Х   |     |     |     |     | IRQ 7       |
|     | Х   |     |     |     | IRQ 6       |
|     |     | Х   |     |     | IRQ 5       |
|     |     |     | Х   |     | IRQ 4       |
|     |     |     |     | Х   | IRQ 3       |

## **5.3 Jumper JP11 – Limit input polarity selector**

| JP11  | Description                  |
|-------|------------------------------|
| LEFT  | For Normally Closed Switches |
| RIGHT | For Normally Open Switches   |

| Х     | – jumper installed          |
|-------|-----------------------------|
| LEFT  | – Left two pins are jumped  |
| RIGHT | – Right two pins are jumped |

## 6. Electrical Information

## 6.1 + Limit, -Limit, Home, and Alarm Inputs:

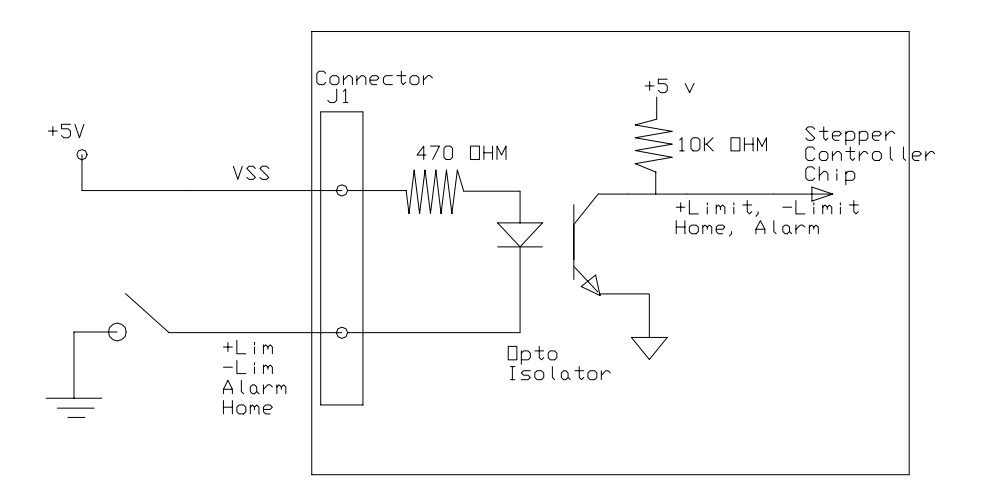

## **6.2** Pulse, Direction, Enable Outputs

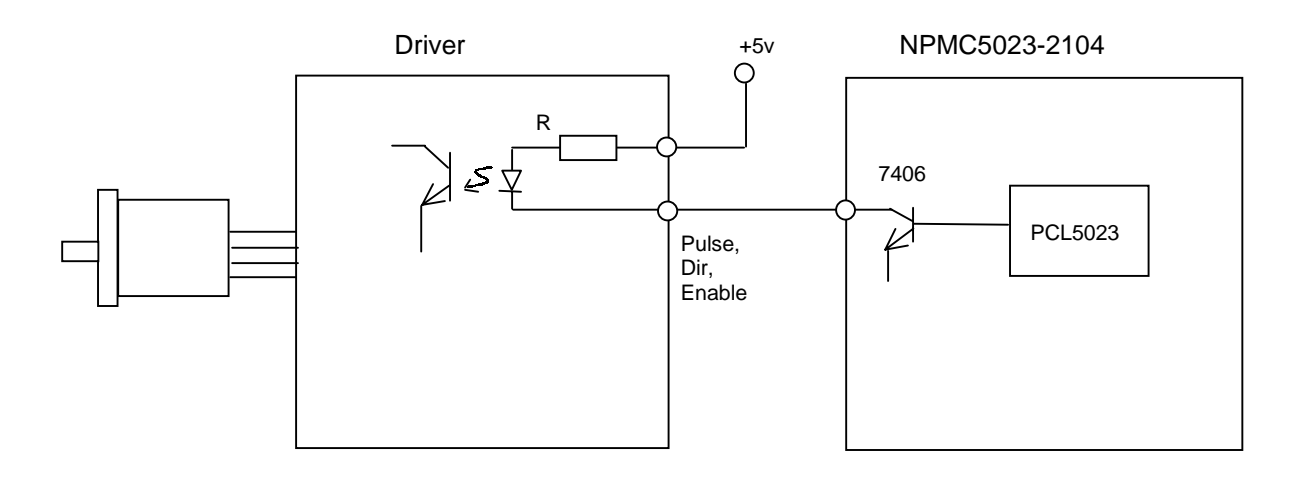

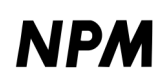

## 7. Introduction to NPMC Software

NPMC-S is user friendly graphical program for quickly testing all the features of the following stepper controller cards:

NPMC-2ISA– ISA BUS 2 axis + 48 DIO NPMC-4ISA– ISA BUS 4 axis + 48 DIO NPMC-2104– PC104 BUS 2 axis stepper

Program can be run in Windows 3.1, 95, and 98.

Once the testing is done, you can quickly move on to your application using the C source code drivers.

## 8. Installing NPMC-S

- 1. Insert the NPMC-S installation disk into the floppy drive.
- 2. Run or double click the install.exe program in the floppy disk:

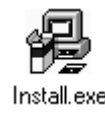

3. The installation will show the following dialog box:

| NPMS In: | stallation 2.0                                                                                                    | x                                         |
|----------|----------------------------------------------------------------------------------------------------|-------------------------------------------|
| P        | This program will attempt to create the<br>following directory on your drive and set<br>up NPMS Version 2.0.<br>If you want to install it in a different<br>directory and/or drive, type or select the<br>path below. | <u>C</u> ontinue<br>E <u>x</u> it Install |
|          | NPMS Version 2.0 requires 1041 Kb of free space on the drive.                                                                                                    |                                           |

4. Select the default directory *C*:\*NPMCS* and click on *Continue* button.

5. Following dialog box will pop up to indicate that the installation is progressing:

| NPMS Ins | stallation 2.0          |        | х |
|----------|-------------------------|--------|---|
| 8        | Copying<br>test_stp.exe |        |   |
|          |                         | 29%    |   |
|          |                         | Cancel |   |

6. After successful copy to the directory following dialog box will pop up:

| NPMS In:                                                                                         | stallation 2.0                                                                                                    | ×                              |
|--------------------------------------------------------------------------------------------------|----------------------------------------------------------------------------------------------------|--------------------------------|
| (<br>(<br>(<br>(<br>(<br>)<br>(<br>)<br>(<br>)<br>(<br>)<br>(<br>)<br>(<br>)<br>(<br>)<br>(<br>) | A set of icons will now be added to the following Program Manager group.<br>If you want to place the icons in a different group, type the name of the new or existing group below. | <u>C</u> reate<br><u>S</u> kip |

7. Select the program group to be added to your Windows selection. Click on *Create* button. 8. After creating the program group following dialog box will pop up:

| NPMS Installation 2.0           | X        |
|---------------------------------|----------|
| Welcome to NPMC-S Installation! |          |
|                                 |          |
|                                 | <b>T</b> |
| <u>C</u> ontinue                |          |

9. Any last minute information will be included here. Click *Continue* after reading the information.

10. Final dialog box will show to indicate that the installation was successful.

| NPMS Installation 2.0 |                                                                            |  |
|-----------------------|----------------------------------------------------------------------------|--|
| Ĵ                     | The installation is complete and the application has been properly set up. |  |
|                       | OK                                                                         |  |

## 9. Running NPMCS

1. From the Windows program manager, click on the following icon:

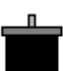

2. Following opening screen will pop up:

| NPMC - Test Software - version 2.00                                    |
|------------------------------------------------------------------------|
| NPM                                                                    |
| MOTION CONTROL SOLUTIONS                                               |
| Model: NPMC5023-2ISA - 2 Axis ISA Steppe -<br>Base<br>Address: 200 HEX |
| START Exit                                                             |

3. From dialog box, select the controller model and enter the base address.

| Test S                     | oftware - version 2.00                                                   | D                                                                                       | _ 🗆 ×            |
|----------------------------|--------------------------------------------------------------------------|-----------------------------------------------------------------------------------------|------------------|
| ME                         |                                                                          |                                                                                         |                  |
| Model:<br>Base<br>Address: | NPMC5023-2ISA -<br>NPMC5023-2ISA -<br>NPMC5023-4ISA -<br>NPMC5023-2104 - | · 2 Axis ISA Steppe<br>2 Axis ISA Steppe<br>· 4 Axis ISA Stepper<br>· 2 Axis PC104 Step | •<br>•<br>•<br>• |
|                            | START                                                                    | Exit                                                                                    |                  |

4. After selecting the model number click on the *Start* button. Depending on which model you selected one of the following screens will pop up:

### For NPMC-2ISA

| 📩 Contro | ol Selection                                    |                               | - 🗆 × |
|----------|-------------------------------------------------|-------------------------------|-------|
|          | Model: NPMC5023-2ISA<br>Description: ISA BUS 27 | Axis Stepper + 48 Digital I/O |       |
|          |                                                 |                               |       |
|          | 🔶 Axis 1 2                                      | 🔷 Digital 10                  |       |
|          | Control                                         | Configure                     |       |
|          | )(                                              | lose                          | 1     |

### For NPMC-4ISA

| Control Selection                                                           | X |
|-----------------------------------------------------------------------------|---|
| Mode: NPMC5023-4ISA<br>Description: ISA BUS 4 Axis Stepper + 48 Digital I/O |   |
|                                                                             |   |
| 🔶 Axis 1 2 🔷 Axis 3 4 🔷 Digital IO                                          |   |
| Control                                                                     |   |
| Close                                                                       |   |

### For NPMC-2104

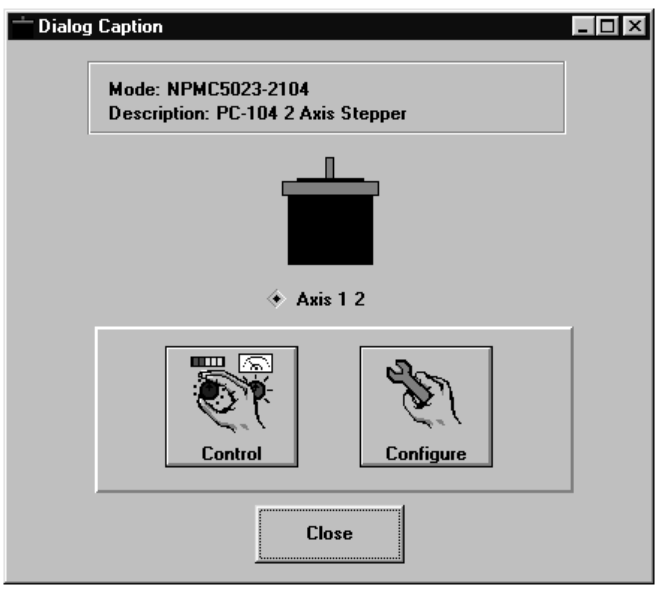

Depending on the model you can control Axis 1 and 2, Axis 3 and 4, and 48 Digital IO's.

5. For NPMC-2ISA and NPMC-4ISA there are 48 Digital IO's which can be configured as inputs or outputs. To configure the Digital IO's, select the Digital IO radio button and click on configure button:

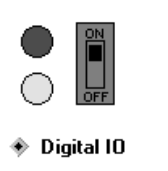

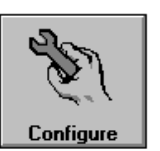

Following screen will appear:

| DIO Configuration                      | ×                                            |
|----------------------------------------|----------------------------------------------|
| Address 200 HEX                        | Address 208 HEX                              |
| Set A                                  | Set B                                        |
| Port 0 🔿 In 🖲 Out                      | Port 0 🔿 In 🖲 Out                            |
| Port 1 🔿 In 🖲 Out                      | Port 1 🔿 In 🖲 Out                            |
| Port 2 🔿 In 🖲 Out                      | Port 2 🔿 In 🖲 Out                            |
| Each port consists of 8 bit. Each port | port can be set as input or output<br>Cancel |

You will not be able to change the address of the digital IO's since the base address selection was done on the first screen. The two addresses are shown for your application development.

There are two sets of digital IO's: Set A and Set B. Each set contains 3 ports. Each port has 8 bits of digital IO's. Click on the either the in or out configuration or each port. When you are done, click on *OK* and you will return to the previous dialog box.

6. To control the Digital IO's, select the digital IO and click on the control button:

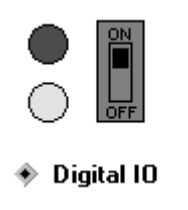

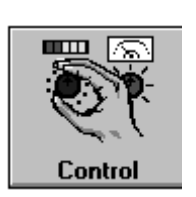

Following screen will appear:

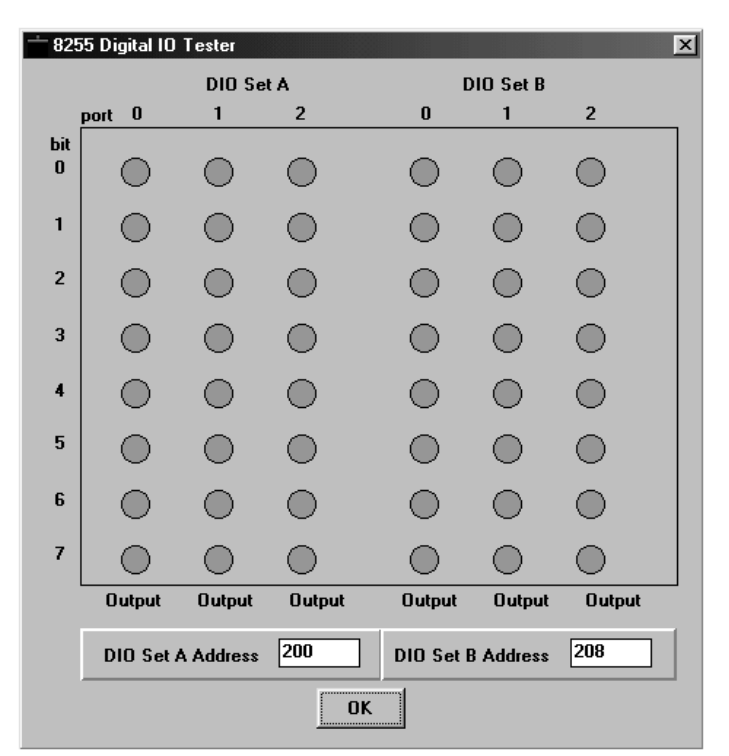

From the DIO control dialog box, you can set and view all the digital IO's.

7. Hit OK button when you are done and you will return to the previous dialog box.

8. To configure the stepper controller select the Stepper and click on Configure button:

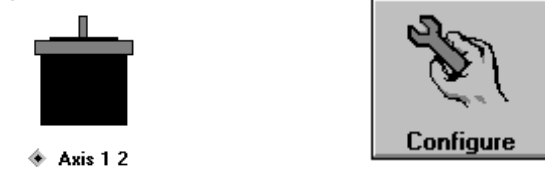

9. Following setup dialog box will appear:

| Control Selection       |                         |  |
|-------------------------|-------------------------|--|
| Stepper Configuration   |                         |  |
| Address 210             | HEX                     |  |
| Axis 1                  | Axis 2                  |  |
| 🗵 Pulse/Dir Active High | ▼ Pulse/Dir Active High |  |
| Home Active High        | Home Active High        |  |
| 🗖 Alarm Active High     | Alarm Active High       |  |
|                         |                         |  |
| OK Cancel               |                         |  |
| Close                   |                         |  |

From the stepper configuration, setup the polarity of the pulse/dir output signal, polarity of the Home and Alarm inputs. For Pulse/Dir outputs, two pulse trains can be set by CW/CCW. For the limit switch polarity settings, hardware jumpers are used. Refer to the Hardware manual on limit polarity setting. Click on *OK* after configuration.

10. To control the stepper motors select the stepper selection and click on Control button.

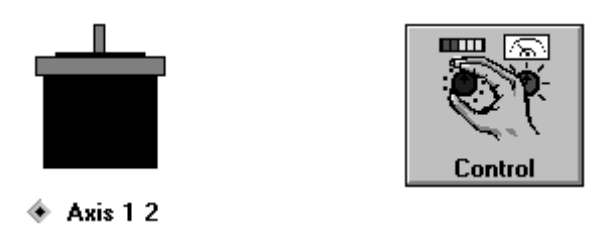

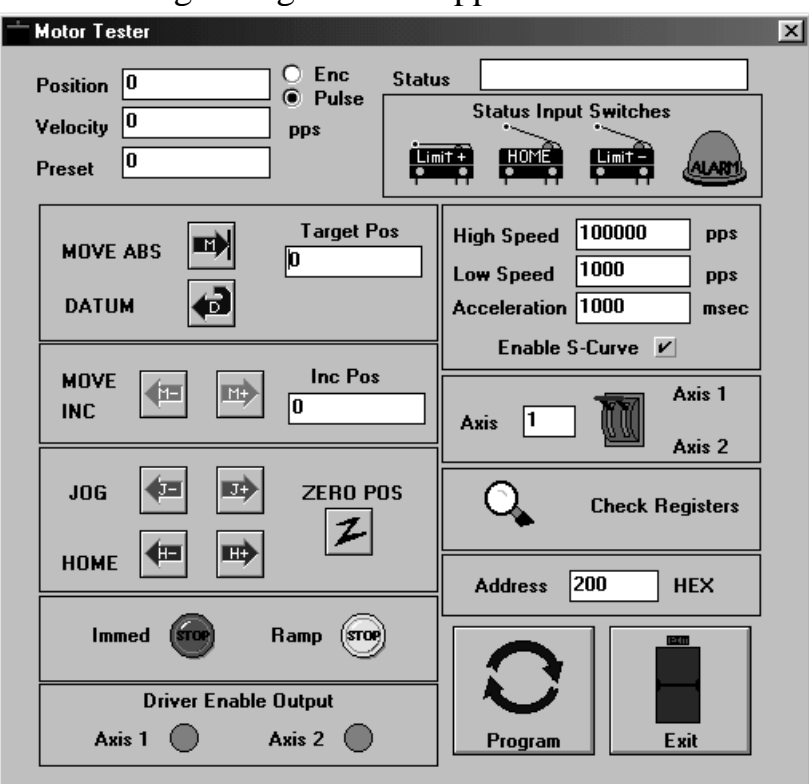

11.Following dialog box will appear:

From this screen, you can do full control of the stepper motors. Most of the buttons and descriptions should be intuitive and self-explanatory. The *Datum* button means return the motor back to zero position. There is also a *Check Registers* button that will allow low level access to the stepper control chip. It is recommended that you do not access the Registers unless you are familiar with the low levels of the stepper chip. Refer to the 5023 chip manual for details.

12.RSTP program has a powerful built in programming environment to test motion sequences. To access this environment click on the *Program* button:

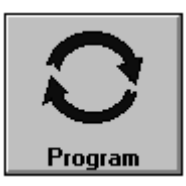

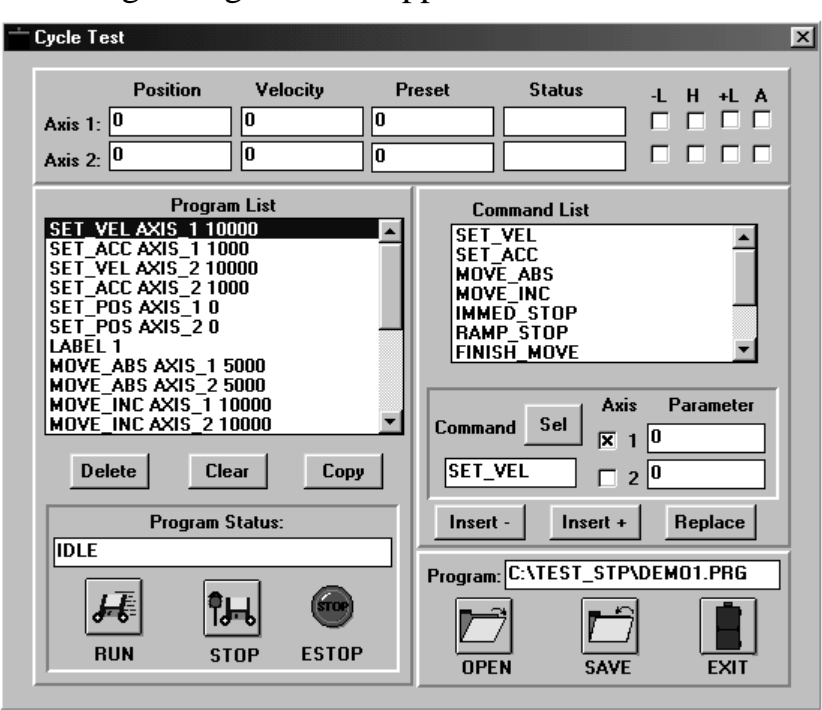

13. Following dialog box will appear:

From the programming environment you can load, create, edit, save, and run simple motion sequences.

## **10.** Writing your Application

To write your own application, use the source code provided in the C language. You can directly access the stepper control functions using C driver source code. You would need to add to your application project and compile and link to your application. Sample C programs using the C driver source is provided in the floppy diskette.

## 11. Stepper Access Functions

### **11.1. Move Command Functions**

(Note: All motion command speed and accelerations are set by the set\_speed\_accel() functions)

#### Move to Absolute Position

int movea (int base, int axis, long pos, long encoder\_per\_rev, long pulse\_per\_rev);

#### **Arguments:**

base – base address of the controller card axis – axis number starting from 0 as axis 1. pos – target position with range of +/- 134M encoder\_per\_rev – encoder resolution per revolution. Set to 0 if encoder is not used. pulse\_per\_rev – stepper pulse resolution. This is used with encoder. If encoder is not used, set it to 0.

#### Linear Interpolated Move to Absolute Position

int dual\_movea(int base, long pos1, long pos2, long encoder\_per\_rev1, long encoder\_per\_rev2, long pulse\_per\_rev1, long pulse\_per\_rev2)

#### **Arguments:**

base – base address of the controller card pos1 – target position of axis 1 pos2 – target position of axis 2 encoder\_per\_rev1 – axis 1 encoder resolution. Set to 0 if encoder is not used. encoder\_per\_rev2 – axis 2 encoder resolution. Set to 0 if encoder is not used. pulse\_per\_rev1 – axis 1 stepper pulse resolution. This is used with encoder. If encoder is not used, set it to 0. pulse\_per\_rev2 – axis 2stepper pulse resolution. This is used with encoder. If encoder is not used, set it to 0.

#### **Move to Incremental Position**

int movei(int base, int axis, long pos);

#### **Arguments:**

base – base address of the controller card

axis – axis number starting from 0 as axis 1.

pos – relative move amount. Use negative value for negative direction.

#### **Linear Interpolated Move to Incremental Position**

int dual\_movei(int base, long pos1, long pos2, long encoder\_per\_rev1, long encoder\_per\_rev2, long pulse\_per\_rev1, long pulse\_per\_rev2)

#### **Arguments:**

base – base address of the controller card pos1 – incremental position of axis 1 pos2 – incremental position of axis 2 encoder\_per\_rev1 – axis 1 encoder resolution. Set to 0 if encoder is not used. encoder\_per\_rev2 – axis 2 encoder resolution. Set to 0 if encoder is not used. pulse\_per\_rev1 – axis 1 stepper pulse resolution. This is used with encoder. If encoder is not used, set it to 0. pulse\_per\_rev2 – axis 2stepper pulse resolution. This is used with encoder. If encoder is not used, set it to 0.

used, set it to 0.

#### **Home Low Speed**

int home\_fl(int base, int axis, int dir);

#### Arguments:

base – base address of the controller card axis – axis number starting from 0 as axis 1. dir - 1 for positive and 0 for negative direction.

#### **Home High Speed**

int home\_fh(int base, int axis, int dir);

#### **Arguments:**

base – base address of the controller card axis – axis number starting from 0 as axis 1. dir -1 for positive and 0 for negative direction

#### **Home with Acceleration Profile**

int home\_ac(int base, int axis, int dir);

#### Arguments:

base – base address of the controller card axis – axis number starting from 0 as axis 1. dir - 1 for positive and 0 for negative direction.

#### Jog Low Speed

int jog\_fl(int base, int axis, int dir);

#### Arguments:

base – base address of the controller card axis – axis number starting from 0 as axis 1. dir - 1 for positive and 0 for negative direction

#### **Jog High Speed**

int jog\_fh(int base, int axis, int dir);

#### **Arguments:**

base - base address of the controller card

axis – axis number starting from 0 as axis 1.

dir - 1 for positive and 0 for negative direction

#### Jog with Acceleration Profile

int jog\_accel(int base, int axis, int dir);

#### **Arguments:**

base – base address of the controller card axis – axis number starting from 0 as axis 1. dir – 1 for positive and 0 for negative direction

#### **Immediate Stop**

int immed\_stop(int base,int axis);

#### **Arguments:**

base – base address of the controller card axis – axis number starting from 0 as axis 1.

#### **Decelerate Stop**

int decel\_stop(int base,int axis);

#### **Arguments:**

base – base address of the controller card axis – axis number starting from 0 as axis 1.

### **11.2. Setup Command Functions**

#### Set Low Speed, Low Speed, Acceleration, and S-Curve

int set\_speed\_accel\_time(int base, int axis, unsigned long high\_speed, unsigned long low\_speed, unsigned long accel, int enable\_scurve);

#### **Arguments:**

base – base address of the controller card axis – axis number starting from 0 as axis 1. high\_speed – high speed. Range from 1 to 4M low\_speed – low speed. Range 1 to 4M accel – acceleration time in milliseconds. enable\_scurve – 1 for enable S-curve and 0 for disable

#### Set current position

int setup\_updown\_counter(int base, int axis, long value);

#### **Arguments:**

base – base address of the controller card axis – axis number starting from 0 as axis 1. value – position value +/- 134M

### Set Position Counter Input from Encoder or Pulse

int setup\_pulse\_counter\_input\_type(int base, int axis, int type);

#### **Arguments:**

base – base address of the controller card axis – axis number starting from 0 as axis 1. type – 0 for pulse input, 1 for encoder input

#### Set Encoder Multiplication Factor

int setup\_encoder\_mult(int base, int axis, int type);

#### **Arguments:**

base – base address of the controller card axis – axis number starting from 0 as axis 1. type – 0 for 1X, 1 for 2X, 2 for 4X encoder

#### Set Direction Output Signal Polarity

int setup\_dir\_logic(int base, int axis, int type);

#### **Arguments:**

base – base address of the controller card axis – axis number starting from 0 as axis 1.

type -0 or 1

#### Set Pulse Output Signal Polarity

int setup\_pulse\_logic(int base, int axis, int type);

#### **Arguments:**

base – base address of the controller card axis – axis number starting from 0 as axis 1. type – 0 or 1

#### **Set Home Input Signal Polarity**

int setup\_home\_sensor\_logic(int base, int axis, int type);

#### **Arguments:**

base – base address of the controller card axis – axis number starting from 0 as axis 1. type – 0 for normally open, 1 for normally closed

#### **Set Alarm Input Signal Polarity**

int setup\_alarm\_sensor\_logic(int base, int axis, int type);

#### **Arguments:**

base – base address of the controller card axis – axis number starting from 0 as axis 1.

type -0 for normally open, 1 for normally closed

### **11.3. Get Command Functions**

#### **Check Communication with the Controller Card**

int check\_com(int base);

#### **Arguments:**

base - base address of the controller card

#### **Return:**

0 – communication OK

-1 – no communication

#### Get Low Speed, High Speed, Acceleration, S-Curve

int get\_speed\_accel\_time(int base, int axis, unsigned long \*high\_speed, unsigned long \*low\_speed, unsigned long \*accel, int \*enable\_scurve);

#### **Arguments:**

base – base address of the controller card axis – axis number starting from 0 as axis 1 \*high\_speed – high set speed \*low\_speed – low set speed \*accel – acceleration time in milliseconds \*enable\_scurve – 1 for S-curve, 0 for no Trapezoidal

#### **Get Current Position Counter**

long get\_current\_updown\_counter(int base, int axis);

#### **Arguments:**

base – base address of the controller card axis – axis number starting from 0 as axis 1

#### **Return:**

Current Position value

#### **Get Current Pulse Rate**

long get\_current\_pulse\_rate(int base, int axis);

#### **Arguments:**

base – base address of the controller card axis – axis number starting from 0 as axis 1

#### **Return:**

Current Pulse Rate value

#### Get Limit, Home, Alarm Input Status

int get\_limits\_home\_state(int base,int axis);

#### **Arguments:**

base – base address of the controller card axis – axis number starting from 0 as axis 1

#### **Return:**

Bit 0 - + Limit Bit 1 - - Limit Bit 4 - Home Bit 6 - Alarm

#### **Get Motor Status**

int moving\_state(int base,int axis);

#### **Arguments:**

base – base address of the controller card axis – axis number starting from 0 as axis 1

#### **Return:**

- 1 idle, not moving
- 3 acceleration in progress
- 4 Moving at High Speed
- 5 Deceleration in Progress
- 6 Moving at Low Speed

#### Get Position Counter Input either Encoder or Pulse

int get\_pulse\_counter\_input\_type(int base, int axis);

#### **Arguments:**

base – base address of the controller card axis – axis number starting from 0 as axis 1

#### **Return:**

0 – pulse 1 – encoder

#### **Get Direction Output Polarity**

int get\_dir\_logic(int base, int axis);

#### **Arguments:**

base – base address of the controller card axis – axis number starting from 0 as axis 1

#### **Return:**

0 or 1

#### **Get Pulse Output Polarity**

int get\_pulse\_logic(int base, int axis);

#### Arguments:

base – base address of the controller card axis – axis number starting from 0 as axis 1

#### **Return:**

0 or 1

#### **Get Alarm Input Polarity**

int get\_alarm\_sensor\_logic(int base, int axis);

#### **Arguments:**

base – base address of the controller card axis – axis number starting from 0 as axis 1

#### **Return:**

0 or 1

#### **Get Home Input Polarity**

int get\_home\_sensor\_logic(int base, int axis);

#### **Arguments:**

base – base address of the controller card axis – axis number starting from 0 as axis 1

#### **Return:**

0 or 1

### **11.4. Driver Output Command Functions**

#### Get Driver Enable Output State

int get\_driver\_enable\_state(int base,int axis);

#### **Arguments:**

base – base address of the controller card axis – axis number starting from 0 as axis 1

#### **Return:**

0 or 1

#### **Set Driver Enable High**

int driver\_enable\_high(int base,int axis);

#### **Arguments:**

base – base address of the controller card axis – axis number starting from 0 as axis 1

#### Set Driver Enable Low

int driver\_enable\_low(int base,int axis);

#### **Arguments:**

base – base address of the controller card axis – axis number starting from 0 as axis 1

#### **Enable the output Driver Enable**

int enable\_driver(int base, int axis);

#### **Arguments:**

base – base address of the controller card axis – axis number starting from 0 as axis 1

### **11.5. Digital IO Command Functions**

#### **Configure Digital IO as Inputs or Outputs**

int config\_dio(int base,int value);

#### **Arguments:**

base – base address of the controller card value – 0x80 all outputs , 0x9B all inputs

#### **Set Digital Output Port**

int output\_do\_port(int base,int port, int value);

#### **Arguments:**

base – base address of the controller card port – 0 to 2 value – 0x00 to 0xFF

#### Set Digital Output Bit

int output\_do\_bit(int base,int port, int bit, int state);

#### Arguments:

base – base address of the controller card port – 0 to 2 bit – 0 to 7 value – 0x00 to 0xFF

#### **Get Digital Input Port**

int input\_di\_port(int base,int port);

#### Arguments:

base – base address of the controller card port – 0 to 2  $\,$ 

#### **Get Digital Input Bit**

int input\_di\_bit(int base,int port,int bit);

#### Arguments:

base – base address of the controller card port – 0 to 2 bit – 0 to 7